# 기타 관리 – 문제은행

(교수자 매뉴얼)

문제은행

퀴즈에 출제할 문제를 문제은행에 미리 등록합니다.

(1) 강의실 좌측 메뉴 기타 관리 > 문제은행 을 클릭합니다.

(2) [새 문제 만들기] 버튼을 클릭합니다.

(3) 추가할 문제 유형을 선택하고, [추가] 버튼을 클릭합니다. (ex. 선다형 선택)

| 강의실 홈 -                        | ♠ > 코스모스 LMS 활용 > 문제 은행 > 문제      |
|--------------------------------|-----------------------------------|
| 강의정보 <del>▼</del><br>성적/출석관리 ▼ | •                                 |
| 수강생 알림 ▼                       | 문제 은행                             |
| 기타 관리 🔺                        |                                   |
| · 강좌설정                         | 카테고리 선택 Coursemos_manual 의 기본설정 ◆ |
| · 팀 설정                         |                                   |
| · 팀원                           |                                   |
| · 문제 은행                        |                                   |
| • 강좌기독                         |                                   |
| · TT/888.55                    |                                   |
| 학생화면 보기                        |                                   |
| 학습활동 +                         |                                   |
| 고급 설정                          |                                   |
| ▶ 고급 강좌 관리                     |                                   |
|                                |                                   |

| 강의실 홈 -               | ♠ > 코스모스 LMS 활용 > 문제                  | 예은행 > <b>문제</b>   |   |
|-----------------------|---------------------------------------|-------------------|---|
| 강의정보 👻                |                                       | 추가할 문제 유형 선택      | × |
| 성적/출석관리 ▼<br>수강생 알림 ▼ | 문제                                    | 설명을 보기위한 문제 유형 선택 |   |
| 기타 관리 🔺               | ○ Ӗ 선다형                               |                   |   |
| · 강좌설정                | ○ ** OX형                              |                   |   |
| • 팀 설정                | ● ■ 짝찾기형                              |                   |   |
| • 팀원                  | ○ □ 주관식 단답형                           |                   |   |
| · 군세 근행<br>· 강좌기록     | · <sup>12</sup> 수치형                   |                   |   |
| · 조교/청강생 승인           | 이 🗒 서술형                               |                   |   |
| 학생화면 보기               | ○ ▋▋ 빈칸 채우기                           |                   |   |
| 학습활동 +                | 기타                                    |                   |   |
| _                     | · · · · · · · · · · · · · · · · · · · |                   |   |
| 고급 설정                 |                                       | 취소                |   |
| ▶ 고급 강좌 관리            |                                       |                   |   |
|                       |                                       |                   |   |
|                       |                                       |                   |   |

문제은행

(4) 기본에서 문제 분류명 / 문제 내용 / 기본 점수 등을 입력합니다.
(5) 문제의 답안 보기를 입력합니다. 정답인 보기의 점수반영비율을 '100%' 로 설정합니다.
(6) [저장] 버튼을 클릭합니다.

|         |                              |                           | ▶ 모두 펼쳐 |
|---------|------------------------------|---------------------------|---------|
| ▼ 기본    |                              |                           |         |
|         | 카테고리                         | Coursemos_manual 의 기본설정 ◆ |         |
| A (4: 3 | <b>문제 분류명</b><br>간고사 1번 문항)* |                           |         |
|         | 문제 내용*                       |                           |         |
|         |                              |                           |         |
|         |                              |                           |         |
|         |                              |                           |         |
|         |                              |                           |         |
|         |                              |                           |         |
|         |                              |                           |         |
|         | 기본 점수*                       | 1                         |         |
| 일반적     | 인 피드백 ⑦                      |                           |         |
|         |                              |                           |         |
|         |                              |                           |         |
|         |                              |                           |         |
|         |                              |                           | li.     |
|         | 정답 개수                        | 단답만. \$                   |         |
| 보기      | 순서 섞기                        | 3                         |         |
|         | 보기 혀시                        | 123                       |         |

| 5       | 보기 1   |                 |                |
|---------|--------|-----------------|----------------|
|         | 점수반영비율 | 없음              | •              |
|         | 보기 2   |                 |                |
|         | 점수반영비율 | 없음              | الے<br>•       |
|         | 보기 3   |                 | r III Ø X M F  |
|         | 점수반영비율 | 없음              | \$             |
|         | 보기 4   |                 | r ⊞ i∃ ø ≈ ∎ E |
|         | 점수반영비율 | 없음              | *              |
|         | 보기 5   |                 |                |
|         | 점수반영비율 | ରୁଚ୍ଚ           | •              |
|         |        | 보기 추가하기         |                |
| ▶ 다수 시도 |        |                 |                |
|         |        | 변경사항 저장 및 계속 편집 |                |

문제 유형 – 선다형

제시되는 복수의 보기 중 정답을 선택하는 문제 유형입니다.

문항을 등록할 때 답을 같이 입력하여, 시험 종료 후 자동으로 채점이 되고 점수가 나타납니다.

| - 기본                                     |                         |
|------------------------------------------|-------------------------|
| <b>카테고리</b><br>문제 분류명<br>(예:중간교사 1번 문화)* | Coursemos_manual 의 기본설정 |
| 문제 내용*                                   |                         |
| 기본 점수*                                   | 1                       |
|                                          |                         |
| 물만역전 싸드백 (7)                             |                         |
| 정답 개수                                    | 단답만 \$                  |
| 보기 순서 섞기 ⑦                               | 6                       |
| 보기 형식                                    | 1., 2., 3., 🗘           |

[기본]

- **카테고리**: 생성할 문제의 문제은행 카테고리를 설정합니다. 기본값은 현재 접속 중인 강의실의 문제은행입니다.

- 문제 분류명: 문제은행에서 문제를 관리하기 위해 사용되며, 예시에 따라 문제를 분류하는 기준을 입력합니다. 실제 시험에서는 표시되지 않습니다.

- **문제 내용**: 출제할 문제를 입력합니다.

- 기본 점수: 문제를 맞출시 부여되는 점수를 입력합니다.

- **일반적인 피드백**: 모든 학생들에게 보여지는 피드백입니다. 학생들에게 문제가 어떤 지식에 대해 묻고 있는지 알려주고 싶을 때 사용합니다.

- 정답 개수: 단답만(1개) / 다답 허용(2개 이상)

- 보기 순서 섞기: 보기 순서를 무작위로 나열합니다. (부정 행위 방지)

- 보기 형식: (1.,2.,3.) / (a.,b.,c.) / (i.,ii.,iii.) 등 보기 형식을 설정합니다.

문제 유형 – 선다형

제시되는 복수의 보기 중 정답을 선택하는 문제 유형입니다.

문항을 등록할 때 답을 같이 입력하여, 시험 종료 후 자동으로 채점이 되고 점수가 나타납니다.

| <b>▼</b> 답 |              |
|------------|--------------|
| 보기 1       |              |
| 점수반영비율     | 2<br>22 € ◆  |
| 보기 2       |              |
| 점수반영비율     |              |
| 보기 3       |              |
| 점수반영비율     | 없음 <b>\$</b> |
| 보기 4       |              |
| 점수반영비율     | <u>ଥିକ</u>   |
| 보기 5       |              |
| 점수반영비율     |              |
|            | 보기 추가하기      |

\* 다답 허용 문제 각 정답의 점수인정비율 합이 100%가 되어야 합니다. 점수인정비율 100%를 정답의 개수로 나누어 입력합니다. (ex. 정답이 3개일 경우, 각 정답의 점수인정비율은 33.33333%를 입력합니다.)

정답의 점수인정비율은 '100%', 오답의 점수인정비율을 '없음' 으로 설정합니다.

\* 단답 문제

- 점수인정비율: 보기의 점수인정비율을 설정합니다.

- **보기**: 정답을 포함한 여러 개의 보기를 입력합니다.

[답]

### 문제 유형 – 선다형

**활용)** 2개 이상의 정답 중 1개만 선택해도 정답으로 인정하고 싶습니다.

- 정답 개수 '단답만' 을 선택합니다.

- 정답인 보기의 점수인정비율을 모두 '100%' 로 설정합니다.

**활용)** 다중 답안 객관식에서 다른 오답을 선택하면 무조건 0점 처리하고 싶습니다.

- 정답 개수 '다답 허용' 을 선택합니다.

- 각 정답의 점수반영비율 합이 100%가 되어야 합니다.

- 오답의 점수반영비율을 '-100%' 으로 설정합니다. (정답이 2개인 문제에 정답1개와 오답1개를 선택할 경우, 0점 처리됩니다.)

ex. 답안 4개(정답 2개/ 오답 2개)

→ 정답 50% / 정답 50% / 오답 -100% / 오답 -100%

ex. 답안 5개(정답3개/ 오답2개)

→ 정답 33.333% / 정답 33.333% / 정답 33.333% / 오답 -100% / 오답 -100%

\* 오답의 점수반영비율을 '없음' 으로 설정할 시, 정답과 오답을 같이 선택해도 정답이 모두 들어있으면 만점 처리 됩니다.

문제 유형 – 서술형

문제에 대해 자유롭게 답변하는 에세이 형태의 문제 유형입니다.

문제를 등록할 때 미리 정답을 등록하지 않는 유형으로, 교수자 또는 채점자가 학습자의 답변을 검토하고 점수를 부여합니다. (자동 채점은 지원되지 않습니다.)

| ▼ 기본                                          |                             |
|-----------------------------------------------|-----------------------------|
| 카테고리                                          | Coursemos_manual 의 기본설정 (9) |
| <b>문제 분류명</b><br>(예: 중간고사 1번 문항) <sup>★</sup> |                             |
| 문제 내용*                                        |                             |
|                                               |                             |
|                                               |                             |
|                                               |                             |
|                                               |                             |
|                                               |                             |
| 기본 점수*                                        | 1                           |
| 일반적인 피드백 🕐                                    |                             |
|                                               |                             |
|                                               |                             |
|                                               |                             |
|                                               |                             |

[기본]

- **카테고리**: 생성할 문제의 문제은행 카테고리를 설정합니다. 기본값은 현재 접속 중인 강의실의 문제은행입니다.

- 문제 분류명: 문제은행에서 문제를 관리하기 위해 사용되며, 예시에 따라 문제를 분류하는 기준을 입력합니다. 실제 시험에서는 표시되지 않습니다.

- 문제 내용: 출제할 문제를 입력합니다.

- 기본 점수: 문제를 맞출시 부여되는 점수를 입력합니다.

- **일반적인 피드백**: 모든 학생들에게 보여지는 피드백입니다. 학생들에게 문제가 어떤 지식에 대해 묻고 있는지 알려주고 싶을 때 사용합니다.

문제 유형 – 서술형

문제에 대해 자유롭게 답변하는 에세이 형태의 문제 유형입니다.

문제를 등록할 때 미리 정답을 등록하지 않는 유형으로, 교수자 또는 채점자가 학습자의 답변을 검토하고 점수를 부여합니다. (자동 채점은 지원되지 않습니다.)

| ▼ 답안 선택사항              |                               | [답안 선택사항]                                                                                                    |
|------------------------|-------------------------------|----------------------------------------------------------------------------------------------------|
| 답안 형식<br>텍스트 입력        | HTML 편집기     ◆       필수     ◆ | - <b>답안 형식</b> : HTML 편집기 / HTML 편집기(파일 선택 가능) / 일반 에디터 /<br>일반 에디터(폰트 크기 조정 불가능) / 인라인 텍스트(직접 입력) 없음           |
| 입력값 사이즈                | 15 줄 🔶                        | - <b>텍스트 입력</b> : 텍스트 편집기에 텍스트를 입력해야 하는지 여부를 결정합니다.                                                             |
| 파일 첨부 가능여부<br>첨부파일 수 ⑦ | 아니오 ◆<br>선택사항 ◆               | - <b>입력값 사이즈</b> : 학생 화면에서 보여질 답안 입력값 사이즈를 설정합니다.                                                               |
| ▼ 답안 양식                |                               | - <b>파일 첨부 가능여부</b> : 파일 첨부 가능여부를 설정합니다.                                                                        |
| 답안 양식 ③                |                               | - <b>첨부파일 수</b> : 점수 반영을 위해 제출하는 첨부파일의 최소 등록 개수를 설정합니다                                                          |
|                        |                               | [답안 양식]                                                                                                    |
|                        |                               | - <b>답안 양식</b> : 답안 작성에 참고할 수 있도록 답안 작성 기준, 형식과 같은 내용을<br>입력합니다. '답안 양식' 란에 입력한 내용은 실제 학생의 답안 입력창 상단에<br>나타납니다. |

# 문제 유형 – 주관식 단답형

주어진 문제에 정해진 짧은 단어 또는 구(phrase)와 같은 답을 작성하여 제출하는 문제 유형입니다. 문항을 등록할 때 답을 같이 입력하여, 시험 종료 후 자동으로 채점이 되고 점수가 나타납니다.

| ▼ 기본                                           |                           |
|------------------------------------------------|---------------------------|
| 카테고리<br>문제 분류명<br>(예: 중간고사 1번 문황) <sup>*</sup> | Coursemos_manual 의 기본설정 💠 |
| 문제 내용*                                         |                           |
|                                                |                           |
|                                                |                           |
| 기본 점수*                                         | 1                         |
| 일반적인 피드백 🕐                                     |                           |
|                                                |                           |
| 대소문자 구분 여부                                     | 대소문자 구분 없음 🔶              |

[기본]

- **카테고리**: 생성할 문제의 문제은행 카테고리를 설정합니다. 기본값은 현재 접속 중인 강의실의 문제은행입니다.

- 문제 분류명: 문제은행에서 문제를 관리하기 위해 사용되며, 예시에 따라 문제를 분류하는 기준을 입력합니다. 실제 시험에서는 표시되지 않습니다.

- **문제 내용**: 출제할 문제를 입력합니다.

- 기본 점수: 문제를 맞출시 부여되는 점수를 입력합니다.

- **일반적인 피드백**: 모든 학생들에게 보여지는 피드백입니다. 학생들에게 문제가 어떤 지식에 대해 묻고 있는지 알려주고 싶을 때 사용합니다.

- 대소문자 구분 여부: 알파벳 대소문자를 구분하여 정답을 적용할지를 결정합니다.

# 문제 유형 – 주관식 단답형

주어진 문제에 정해진 짧은 단어 또는 구(phrase)와 같은 답을 작성하여 제출하는 문제 유형입니다. 문항을 등록할 때 답을 같이 입력하여, 시험 종료 후 자동으로 채점이 되고 점수가 나타납니다.

|     | 정답 채점 방식 | 적어도 하나의 답안을 제시해야 합니다. 빈 칸으로 남겨진 답안은 사용되지 않습니다.<br>'*'는 와일드카드로 어떤 문자로도 대치될 수 있으며, 첫번째 일치하는 답안이 채점과 피드백을 하는 데 사용됩니다. |
|-----|----------|----------------------------------------------------------------------------------------------------|
| ▼ 답 |          |                                                                                                    |
|     |          |                                                                                                    |
|     | 정답 1     | 점수반영비율 없음 💠                                                                                                    |
|     |          |                                                                                                    |
|     | 정답 2     | 점수반영비율 없음 💠                                                                                                    |
|     |          |                                                                                                    |
|     | 정답 3     | 점수반영비율 없음 🔶                                                                                                    |
|     |          | 답란 추가                                                                                                    |

#### [답]

- 정답: 정답을 입력합니다.

- 점수인정비율: 정답의 점수인정비율을 설정합니다.

#### \* 정답 채점 방식

적어도 하나의 답안을 제시해야 합니다. 빈 칸으로 남겨진 답안은 사용되지 않습니다.

'\*'는 와일드카드로 어떤 문자로도 대치될 수 있으며, 첫번째 일치하는 답안이 채점과 피드백을 하는 데 사용됩니다.

## 문제 유형 – 주관식 단답형

**활용)** 주관식 단답형 문제의 답을 여러 개 입력할 수 있도록 설정하고 싶습니다.

주관식 단답형 문제에서 여러 개의 답을 입력할 수 있으려면, \* (**와일드 카드)** 를 사용하여 문제를 생성합니다.

ex.

문제: 물질의 상태 세가지는?

정답: 고체, 액체, 기체

- 답이 2개 이상인 경우, 답 사이 및 앞뒤에 \* 를 넣습니다.
- 학생은 \* 자리에 띄어쓰기나 ', '와 같은 문자를 입력하여도 정답이 될 수 있습니다.
- 순서를 바꿔서 답을 입력할 수 있기 때문에 답안에 아래 경우의 수를 모두 작성하고 점수반영비율은 100%로 설정합니다.

(\*고체\*액체\*기체\* / \*고체\*기체\*액체\* / \*액체\*고체\*기체\* / \*액체\*기체\*고체\* / \*기체\*액체\*고체\* / \*기체\*고체\* / \*기체\*고체\*액체\*)

- 정답이 2개 혹은 3개로 개수가 딱 고정되어 있는 경우에 사용하는 것이 좋습니다.

- 정답이 될 수 있는 여러 개 답 중에 2개, 3개를 입력하는 문제의 경우, 정답이 될 수 있는 경우의 수가 많기 때문에 답안을 더 많이 작성하여야 합니다.

문제 유형 – OX형

#### 주어진 문제의 참/거짓 여부를 선택하는 문제 유형입니다.

| ▼ 기본                               |                                       |
|------------------------------------|---------------------------------------|
| 카테고리<br>문제 분류명<br>(예: 중간고사 1번 문왕)* | Coursemos_manual 의 기본설정 💠             |
| 문제 내용*                             |                                       |
| 기본 점수*<br>일반적인 피드백 ⑦               |                                       |
| 정답                                 | · · · · · · · · · · · · · · · · · · · |

#### [기본]

- **카테고리**: 생성할 문제의 문제은행 카테고리를 설정합니다. 기본값은 현재 접속 중인 강의실의 문제은행입니다.

- 문제 분류명: 문제은행에서 문제를 관리하기 위해 사용되며, 예시에 따라 문제를 분류하는 기준을 입력합니다. 실제 시험에서는 표시되지 않습니다.

- 문제 내용: 출제할 문제를 입력합니다.

- 기본 점수: 문제를 맞출 시 부여되는 점수를 입력합니다.

- **일반적인 피드백**: 모든 학생들에게 보여지는 피드백입니다. 학생들에게 문제가 어떤 지식에 대해 묻고 있는지 알려주고 싶을 때 사용합니다.

- 정답: 참 / 거짓 여부를 선택합니다.

### 문제 유형 – 짝찾기형

연관된 단어 찾기 문제이며, 서로 관련이 있는 문항-답, 보기-보기를 찾는 문제 유형입니다. 복수의 문제와 답을 출제하고, 학습자가 각 문제에 해당하는 답을 선택합니다.

| <ul> <li>✓ 기본</li> <li>✓ 기타고 (oursemos_manual 의 기본적 )</li> <li>✓ ● ● ● ● ● ● ● ● ● ● ● ● ● ● ● ● ● ● ●</li></ul>                                                                                                    |                                               |                           |
|----------------------------------------------------------------------------------------------------|-----------------------------------------------|---------------------------|
| Final       Consens_manual 91 7830         Casters       Image: Image: Im | ▼ 기본                                          |                           |
| Sex Hat Rate         Sex Hat Rate         Sex Hat Rate         I         Jata Para         Sex Hat Rate         I         Sex Hat Rate         Sex Hat Rate         I         Sex Hat Rate         Sex Hat Rate         I         Sex Hat Rate         Sex Hat Rate         I         Sex Hat Rate         Sex Hat Rate         I         Sex Hat Rate         I         Sex Hat Rate         I         Sex Hat Rate         I         Sex Hat Rate         I         Sex Hat Rate         I         I         Sex Hat Rate         I         I         I         I         I         I         I         I         I         I         I         I         I         I         I         I         I         I         I         I                                                                                                    | 카테고리                                          | Coursemos_manual 의 기본설정 🔶 |
| Rutus:       I       A = b / A = b / IIII         JE dot       I         Subadu mine @       I         A = b / IIIIIIIIIIIIIIIIIIIIIIIIIIIIIIIII                                                                                                    | <b>문제 분류명</b><br>(예: 중간고사 1번 문항) <sup>*</sup> |                           |
| パ본 점수*       1         양반적인 피드백 ⑦       ● ▲ ★ B / ▲ ★ ダ/★ 注 注 ● 淡 単 単         순서 석7 ⑦       ■                                                                                                    | 문제 내용*                                        |                           |
| 기본 경수•       1         일반적인 피드백 ③       표 표 표 표 표 표 표 표 표 표 표 표 표 표 표 표 표 표 표                                                                                                    |                                               |                           |
| 기본 점수・       1         일반적인 피드백 ②                                                                                                    |                                               |                           |
| 기본 점수*       1         일반적인 피드백 ⑦          실 ★ B I A ★ ダイ ※ ※ ※ ※ ※ ※ ※ ※ ※                                                                                                    |                                               |                           |
| 기본 점수*       1         일반적인 피드백 ⑦          소서 섞기 ⑦                                                                                                    |                                               |                           |
| 기본 점수●       1         일반적인 피드백 ⑦       □       ▲ ● B I ▲ ● ● ♥ ♥ ♥ ♥ ♥ ♥ ♥ ♥ ♥ ♥ ♥ ♥ ♥ ♥ ♥ ♥ ♥                                                                                                    |                                               |                           |
| 1 년 월 1 년 1 년 1 년 1 년 1 년 1 년 1 년 1 년 1                                                                                                    | 기보 정스*                                        |                           |
| 일반적인 피드백 ⑦                                                                                                    |                                               |                           |
| 순서 섞기 ③                                                                                                    | 일반적인 피드백 🕐                                    |                           |
| 순서 섞기 ③                                                                                                    |                                               |                           |
| 순서 섞기 ③ 🛛                                                                                                    |                                               |                           |
| 순서 섞기 ③ 🛛                                                                                                    |                                               |                           |
| 순서 섞기 ③ 🗾                                                                                                    |                                               |                           |
|                                                                                                    | 순서 섞기 ⑦                                       | ٥                         |

[기본]

- **카테고리**: 생성할 문제의 문제은행 카테고리를 설정합니다. 기본값은 현재 접속 중인 강의실의 문제은행입니다.

- 문제 분류명: 문제은행에서 문제를 관리하기 위해 사용되며, 예시에 따라 문제를 분류하는 기준을 입력합니다. 실제 시험에서는 표시되지 않습니다.

- **문제 내용**: 출제할 문제를 입력합니다.

- 기본 점수: 문제를 맞출시 부여되는 점수를 입력합니다.

- **일반적인 피드백**: 모든 학생들에게 보여지는 피드백입니다. 학생들에게 문제가 어떤 지식에 대해 묻고 있는지 알려주고 싶을 때 사용합니다.

- 순서 섞기: 문제 순서를 무작위로 나열합니다. (부정 행위 방지)

## 문제 유형 – 짝찾기형

연관된 단어 찾기 문제이며, 서로 관련이 있는 문항-답, 보기-보기를 찾는 문제 유형입니다. 복수의 문제와 답을 출제하고, 학습자가 각 문제에 해당하는 답을 선택합니다.

| ▼ 답      |                                                                                                    |
|----------|----------------------------------------------------------------------------------------------------|
| 정답 선택 방식 | 최소한 두개의 문제과 세개의 답안을 제시해야만 합니다. 비어있는 문제에 대한 답을 제공하기 위해 별도의<br>오답을 제공할 수 있습니다. 내용이 들어있지 않은 문제 및 답안은 무시됩니다. |
| 문제 1     |                                                                                                    |
| 답        |                                                                                                    |
| 문제 2     |                                                                                                    |
| 답        |                                                                                                    |
| 문제 3     |                                                                                                    |
| 답        |                                                                                                    |
|          | 보기 추가하기                                                                                                  |

[답]

- 문제/답: 문제와 그에 대한 답을 입력합니다.

\* 정답 선택 방식

최소한 2개의 문제와 3개의 답안을 제시해야 합니다. 비어있는 문제에 대한 답을 제공하기 위해 별도의 오답을 제공할 수 있습니다. 내용이 들어있지 않은 문제 및 답안은 무시됩니다.

ex. 각 나라와 수도를 연결하세요.

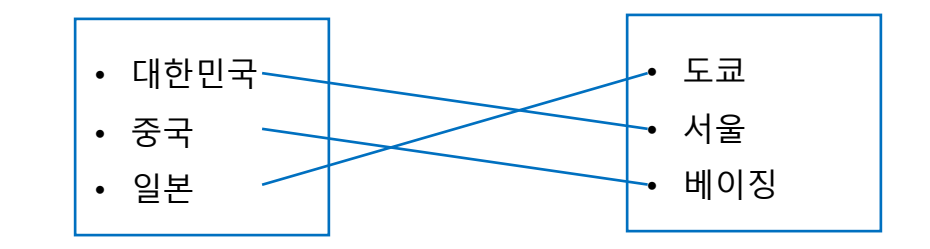

# 문제 유형 – 빈칸 채우기형

문장 또는 문단을 제시하고 빈칸에 알맞은 답을 선택하거나 작성하는 문제 유형입니다.

| · 기본                       |                               |
|----------------------------|-------------------------------|
| 카테고리                       | Coursemos_manual 의 기본설정 (9) 🗘 |
| 문제 분류명<br>(예: 중간고사 1번 문항)* |                               |
| 문제 내용*                     |                               |
|                            |                               |
|                            |                               |
|                            |                               |
|                            |                               |
|                            |                               |
|                            |                               |
| 일반적인 피드백 🕐                 |                               |
|                            |                               |
|                            |                               |
|                            |                               |
|                            |                               |
|                            | 문제 문장 복호 및 검증                 |

[기본]

- **카테고리**: 생성할 문제의 문제은행 카테고리를 설정합니다. 기본값은 현재 접속 중인 강의실의 문제은행입니다.

- 문제 분류명: 문제은행에서 문제를 관리하기 위해 사용되며, 예시에 따라 문제를 분류하는 기준을 입력합니다. 실제 시험에서는 표시되지 않습니다.

문제 내용: 출제할 문제를 입력합니다.
단답형: {기본점수(숫자):SHORTANSWER:=정답}
선다형: {기본점수(숫자):MULTICHOICE:=정답#OK ~오답#Wrong}
\* " = " 뒤의 보기가 정답입니다.
\* " ~ " 는 보기를 구분합니다.
\* " # " 뒤는 피드백을 의미합니다.
EX. {1: MULTICHOICE:가나~=다라~마바~사아} 와 같이 작성하면 '다라' 가 정답 수치형: {기본점수(숫자):NUMERICAL:=정답:오차범위}
일반적인 피드백: 모든 학생들에게 보여지는 피드백입니다. 학생들에게 문제가 어떤 지식에 대해 묻고 있는지 알려주고 싶을 때 사용합니다.

- 문제 문장 복호 및 검증: 문제에 입력한 빈칸 채우기 수식이 정확한지 확인합니다.

# 문제 유형 – 빈칸 채우기형

문장 또는 문단을 제시하고 빈칸에 알맞은 답을 선택하거나 작성하는 문제 유형입니다.

ex. 대한민국의 수도는 {2:SHORTANSWER:=서울}이고, {3:MULTICHOICE:=미국#OK~일본#Wrong~중국#Wrong}의 수도는 워싱턴이다.

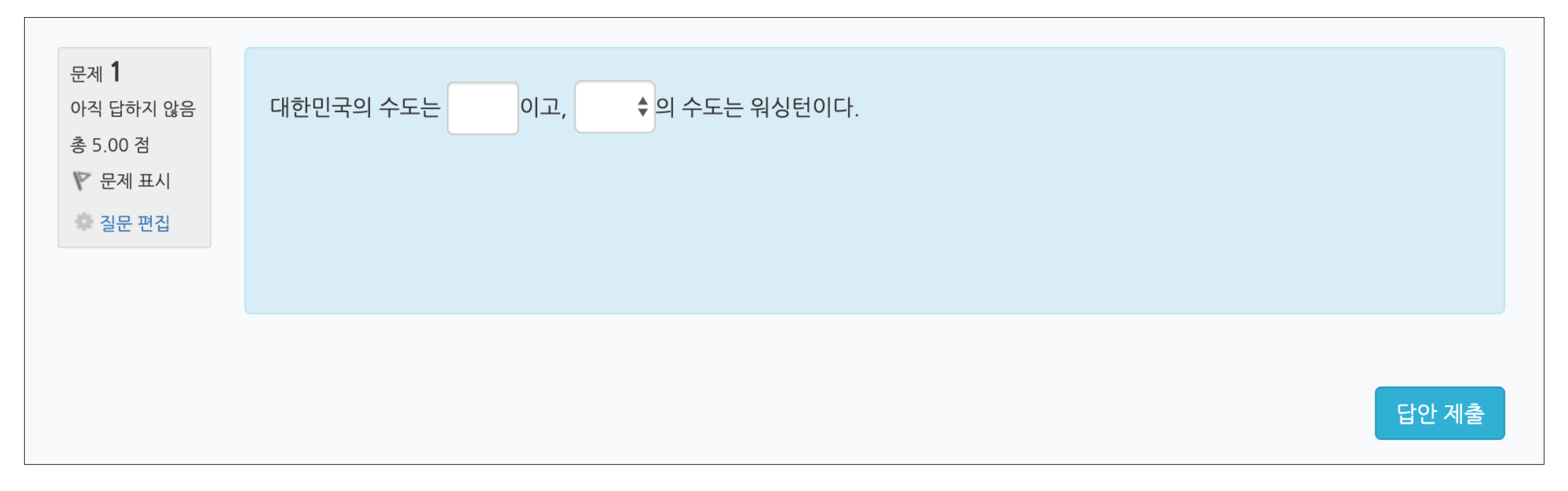

문제 유형 – 수치형

주관식 단답형과 유사하지만 답을 숫자로만 작성하는 문제 유형입니다.

숫자에 한해 입력이 가능하며, 허용 오차범위 내인 경우 정확한 값이 아니더라도 정답으로 인정될 수 있습니다.

| 카테고리                       | Coursemos_manual 의 기본설정 (10) |
|----------------------------|------------------------------|
| 문제 분류명<br>(예: 중간고사 1번 문항)* |                              |
| 문제 내용*                     |                              |
|                            |                              |
|                            |                              |
|                            |                              |
|                            |                              |
|                            |                              |
|                            |                              |
|                            |                              |
| 기본 점수*                     | 1                            |
| 일반적인 피드백 🕐                 |                              |
|                            |                              |
|                            |                              |
|                            |                              |
|                            |                              |
|                            |                              |

[기본]

- **카테고리**: 생성할 문제의 문제은행 카테고리를 설정합니다. 기본값은 현재 접속 중인 강의실의 문제은행입니다.

- 문제 분류명: 문제은행에서 문제를 관리하기 위해 사용되며, 예시에 따라 문제를 분류하는 기준을 입력합니다. 실제 시험에서는 표시되지 않습니다.

- 문제 내용: 출제할 문제를 입력합니다.

- 기본 점수: 문제를 맞출시 부여되는 점수를 입력합니다.

- **일반적인 피드백**: 모든 학생들에게 보여지는 피드백입니다. 학생들에게 문제가 어떤 지식에 대해 묻고 있는지 알려주고 싶을 때 사용합니다.

문제 유형 – 수치형

주관식 단답형과 유사하지만 답을 숫자로만 작성하는 문제 유형입니다.

숫자에 한해 입력이 가능하며, 허용 오차범위 내인 경우 정확한 값이 아니더라도 정답으로 인정될 수 있습니다.

| ▼ 답                     |                              |
|-------------------------|------------------------------|
|                         |                              |
| 정답 1                    | 오차 0 점수반영비율 없음 🛊             |
|                         |                              |
| 정답 2                    | 오차 0 점수반영비율 없음 ◆             |
|                         |                              |
| 정답 3                    | 오차 0 점수반영비율 없음 💠             |
|                         | 보기 추가하기                      |
|                         |                              |
| ▼ 단위조정                  |                              |
| 단위조정                    | 수치적인 답만 채점될 것입니다. 단위가 허용되. ◆ |
| 틀린 단위에 대한 감점 ⑦          | 0 1 응단 성적의 소수(0-1)로 ✿        |
|                         |                              |
| 단위 답이 다음과 같이 표시됩니<br>다. | 텍스트 입력 요소                    |
| 단위 위치                   | 1.00cm 와 같이 오른쪽에 🔶           |
|                         |                              |
| ▼ 단위                    |                              |
| 유닛 1 ⑦                  | 1.0                          |
|                         | 여분 다위란 생성                    |
|                         |                              |

[답]

- 정답: 정답, 정답으로 허용할 오차범위, 점수반영비율을 입력합니다.

[단위조정]

- 단위조정: 채점 시, 단위를 포함할 것인지에 대해 결정합니다.

- 틀린 단위에 대한 감점: 단위가 틀릴 경우, 감점 점수를 설정합니다.

- 단위 답이 다음과 같이 표시됩니다: 단위가 표시되는 형식을 설정합니다.

- **단위 위치**: 오른쪽 / 왼쪽

[단위]

- **유닛**: 단위를 입력합니다.

기타 유형 – 설명

설명은 문제 유형이 아니라 퀴즈 내 설명 등의 부가적인 문구 및 이미지를 표시하는 유형입니다. 퀴즈 안내, 시작/종료 또는 사전 설명을 제공하는 등의 용도로 사용합니다.

| ▼ 기본                               |                                |
|------------------------------------|--------------------------------|
| 카테고리<br>문제 분류명<br>(예: 중간고사 1번 문항)* | Coursemos_manual 의 기본설정 (10) 🔶 |
| 문제 내용*                             |                                |
|                                    |                                |
| 일반적인 피드백 🕐                         |                                |
|                                    |                                |

[기본]

- **카테고리**: 생성할 문제의 문제은행 카테고리를 설정합니다. 기본값은 현재 접속 중인 강의실의 문제은행입니다.

- 문제 분류명: 문제은행에서 문제를 관리하기 위해 사용되며, 예시에 따라 문제를 분류하는 기준을 입력합니다. 실제 시험에서는 표시되지 않습니다.

- **문제 내용**: 출제할 문제를 입력합니다.

- **일반적인 피드백**: 모든 학생들에게 보여지는 피드백입니다. 학생들에게 문제가 어떤 지식에 대해 묻고 있는지 알려주고 싶을 때 사용합니다.

활용 – 카테고리

문제은행의 카테고리는 컴퓨터의 폴더처럼 생각할 수 있으며, 동일한 유형의 문제들을 분류할 수 있습니다. 예를 들어, 퀴즈 별로 카테고리를 생성할 수 있고, 강의 내용 별로 카테고리를 생성하여 문제를 등록할 수 있습니다.

좌측 메뉴 고급 강좌 관리 > 문제 은행 > '카테고리' 에서 카테고리 추가 및 편집을 할 수 있습니다.

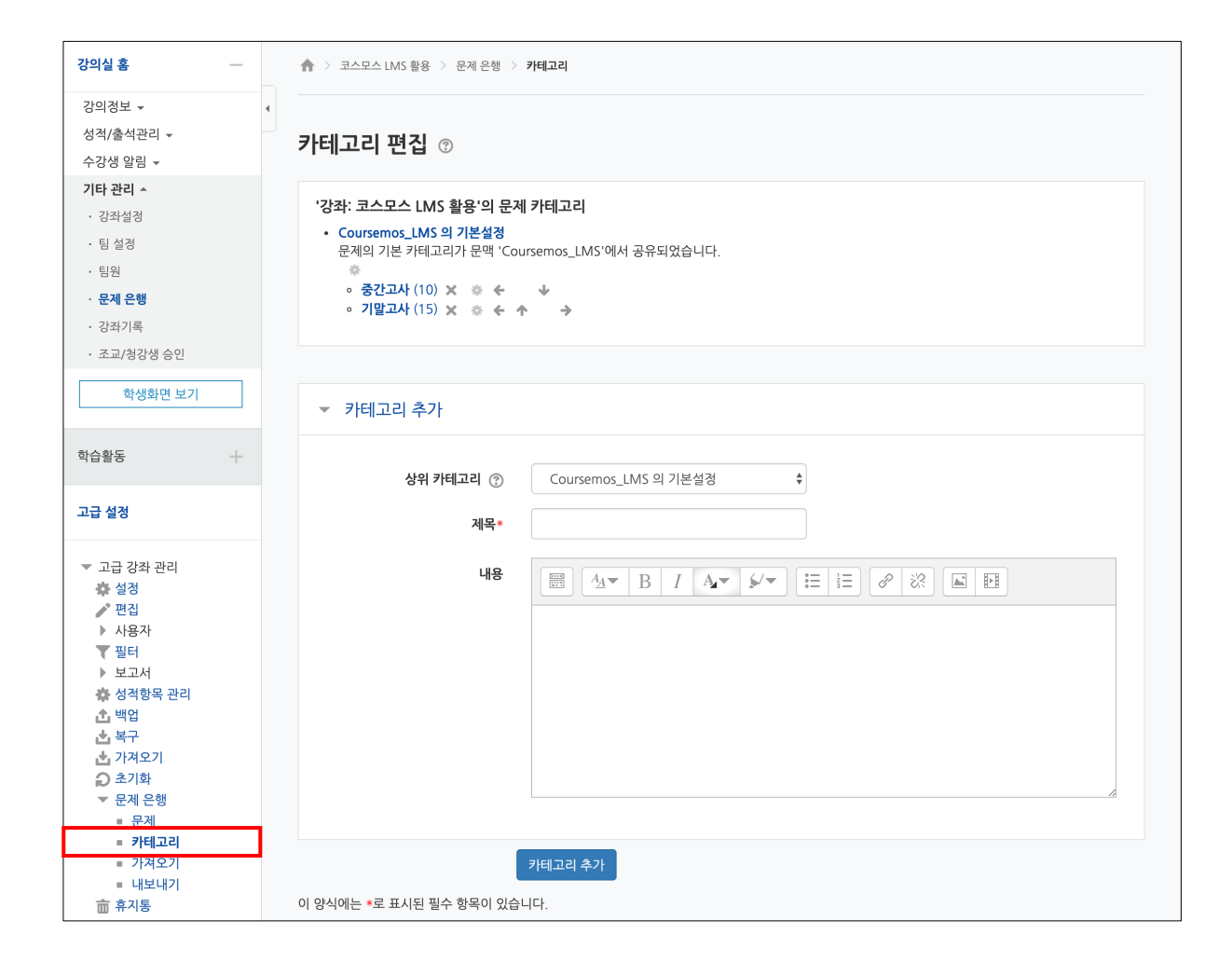

활용 – 내보내기

한 강좌에 등록한 문제를 다른 분반에 복사하거나, 백업 파일로 관리할 수 있습니다.

(1) 좌측 메뉴 고급 강좌 관리 > 문제 은행 > '내보내기' 를 클릭합니다.

(2) 파일 형식에서 '무들 XML형식' 을 선택합니다.

(3) 내보내기 할 카테고리를 선택한 후 [파일로 문제 내보내기] 버튼을 클릭합니다.

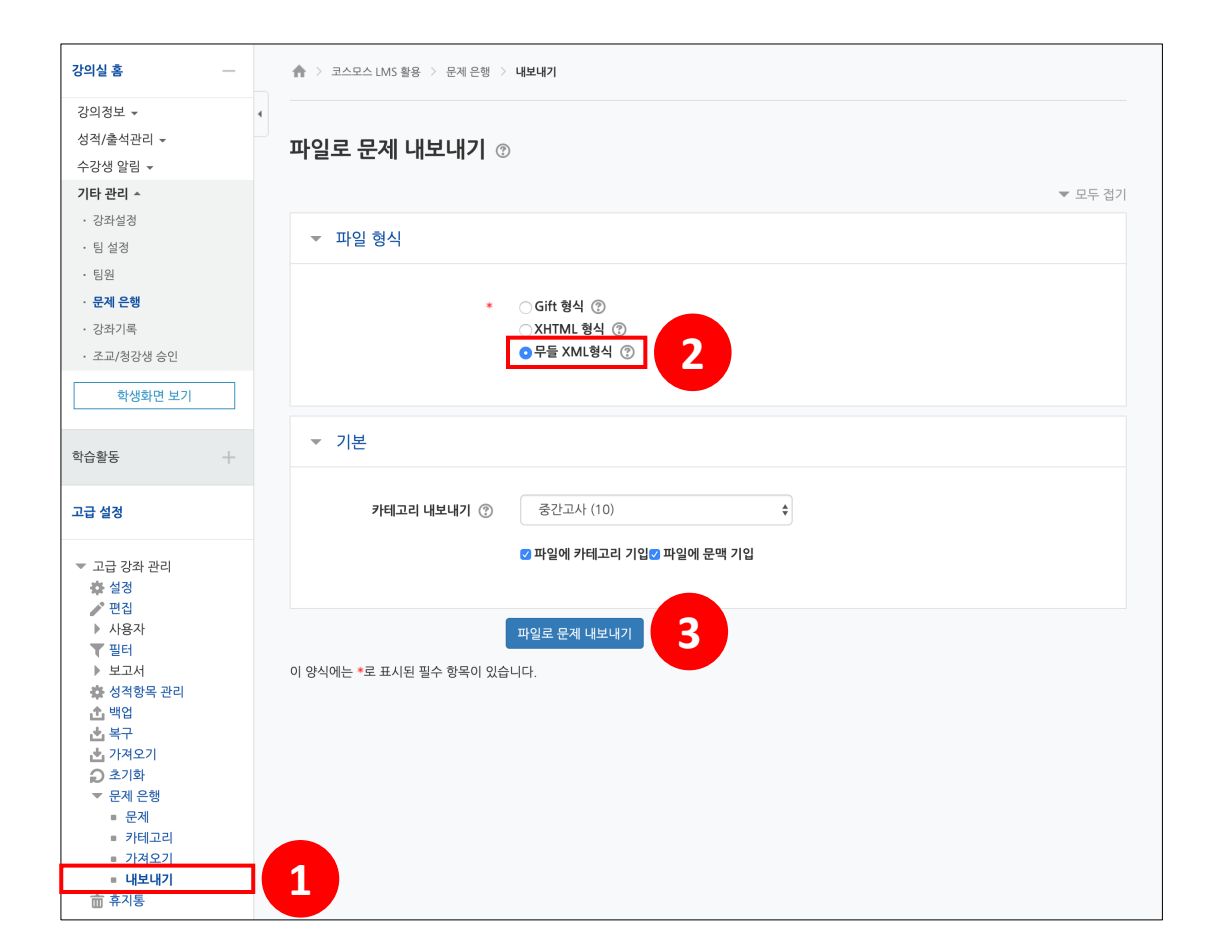

활용 – 가져오기

내보내기하여 저장된 문제 파일을 다른 강좌에 가져옵니다.

(1) 좌측 메뉴 고급 강좌 관리 > 문제 은행 > '가져오기' 를 클릭합니다.
(2) 파일 형식에서 '무들 XML형식' 을 선택합니다.
(3) 문제를 넣을 카테고리를 선택합니다.

(4) 문제 파일을 업로드 후 [가져오기] 버튼을 클릭합니다.

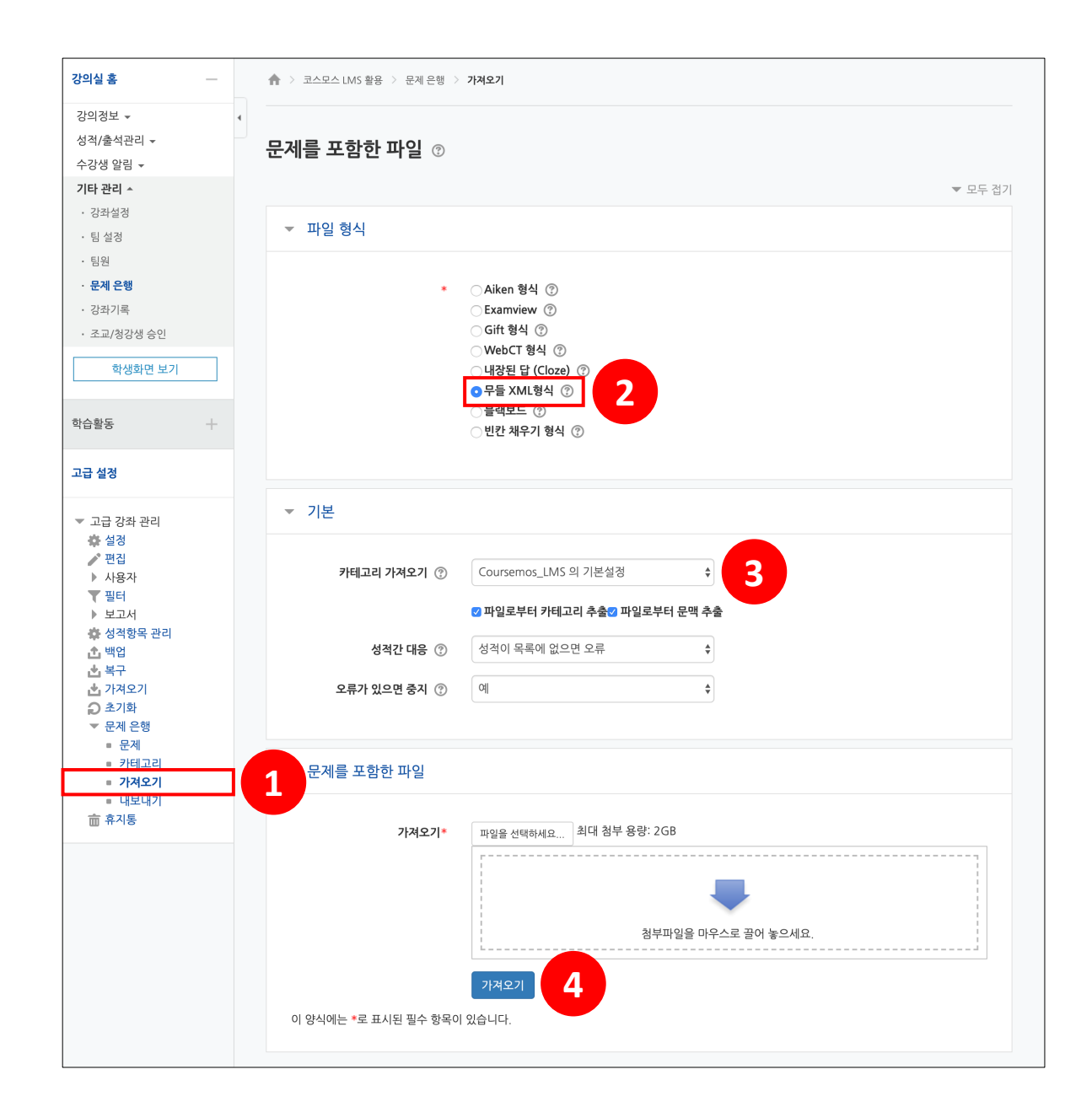